#### **MICROSOFT PUBLISHER**

## **EDITOR DE PUBLICAÇÕES**

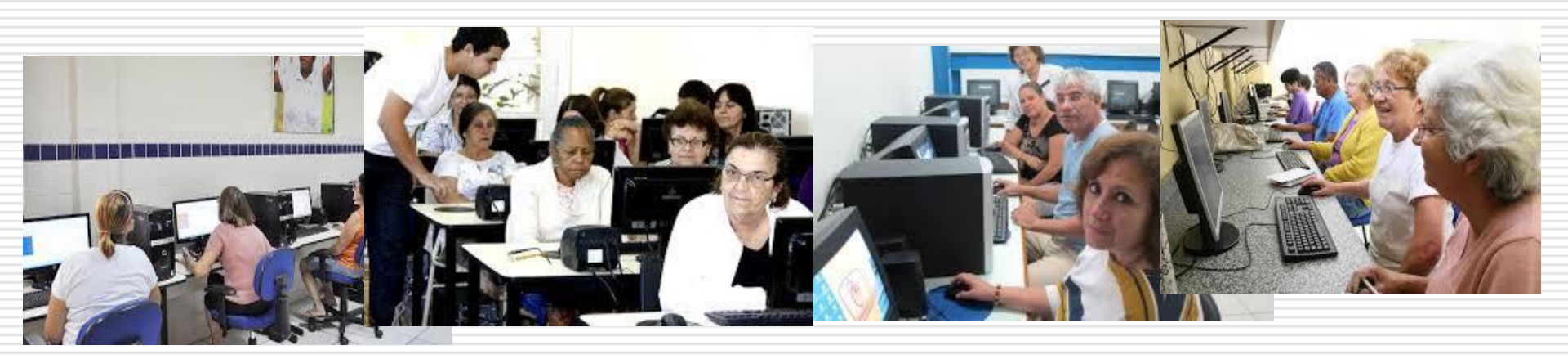

# Introdução

O Microsoft Publisher é um programa para criar e personalizar todo tipo de publicações como boletins informativos, folhetos, faixas ou revistas de um modo muito simples e prático.

#### Iniciando o PUBLISHER

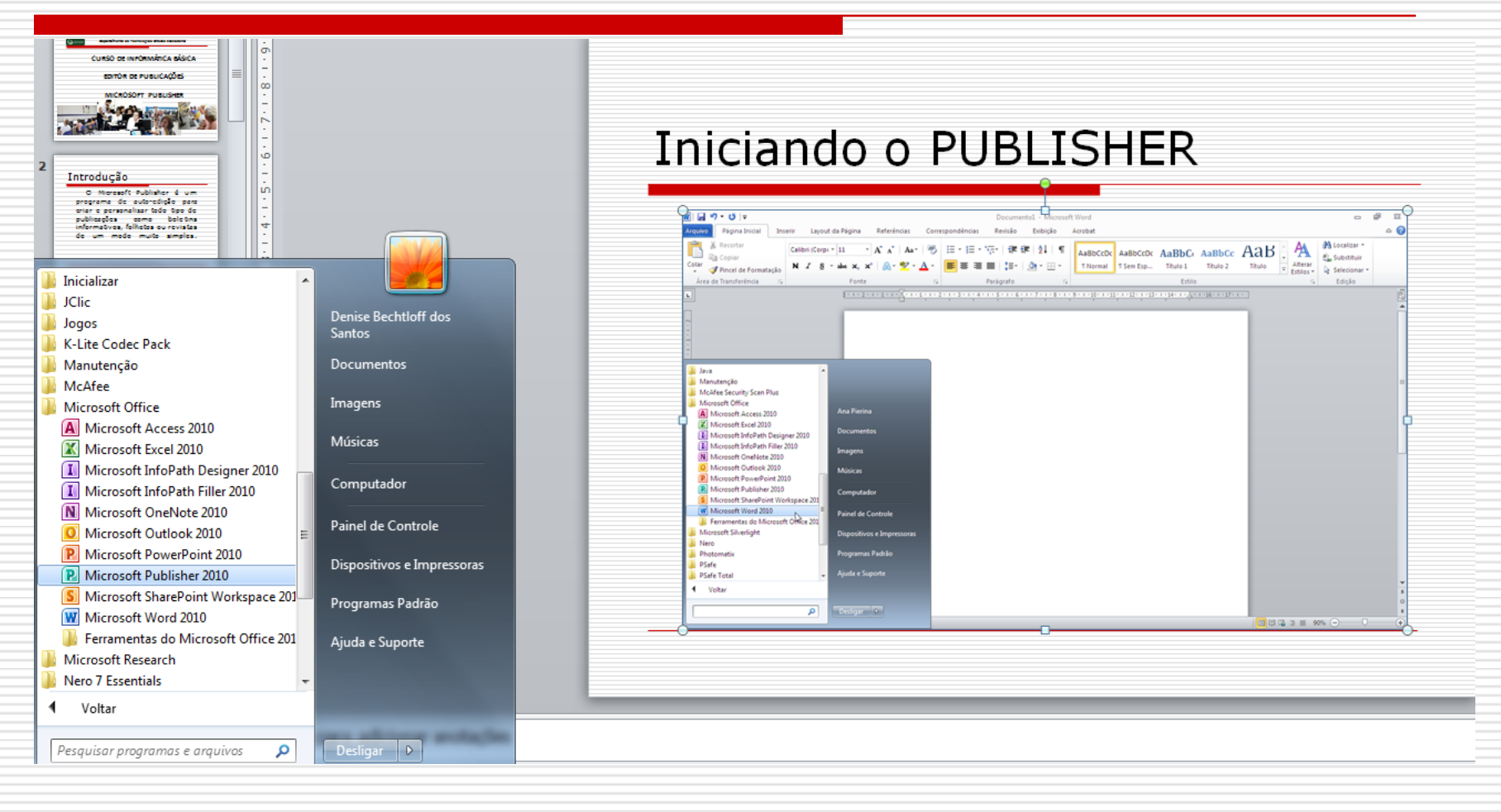

#### ARQUIVO\_NOVO

#### Ao abrir o programa, clique na opção: boletins informativos e depois em "criar"...

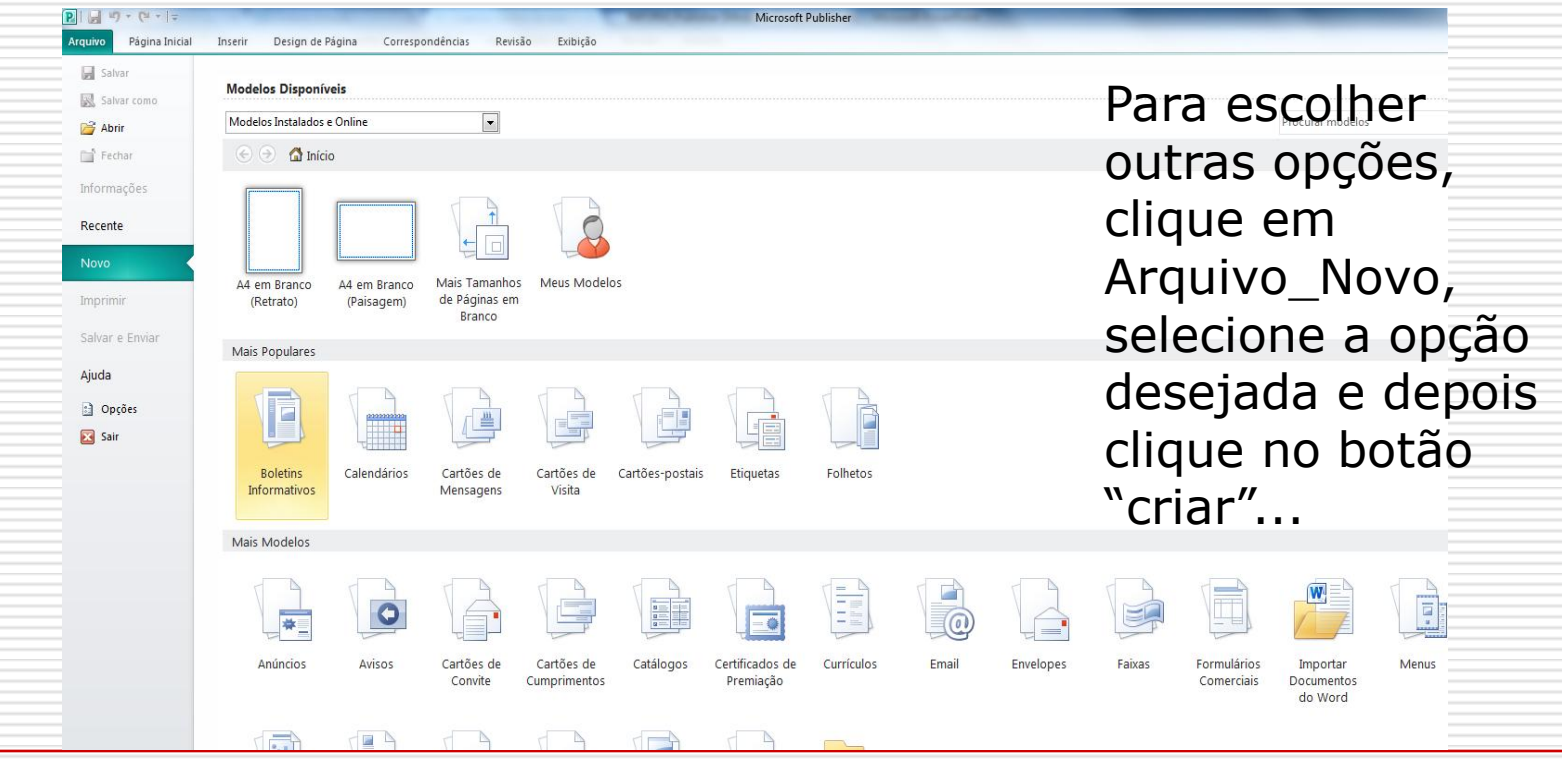

## Elementos que compõem o PUBLISHER

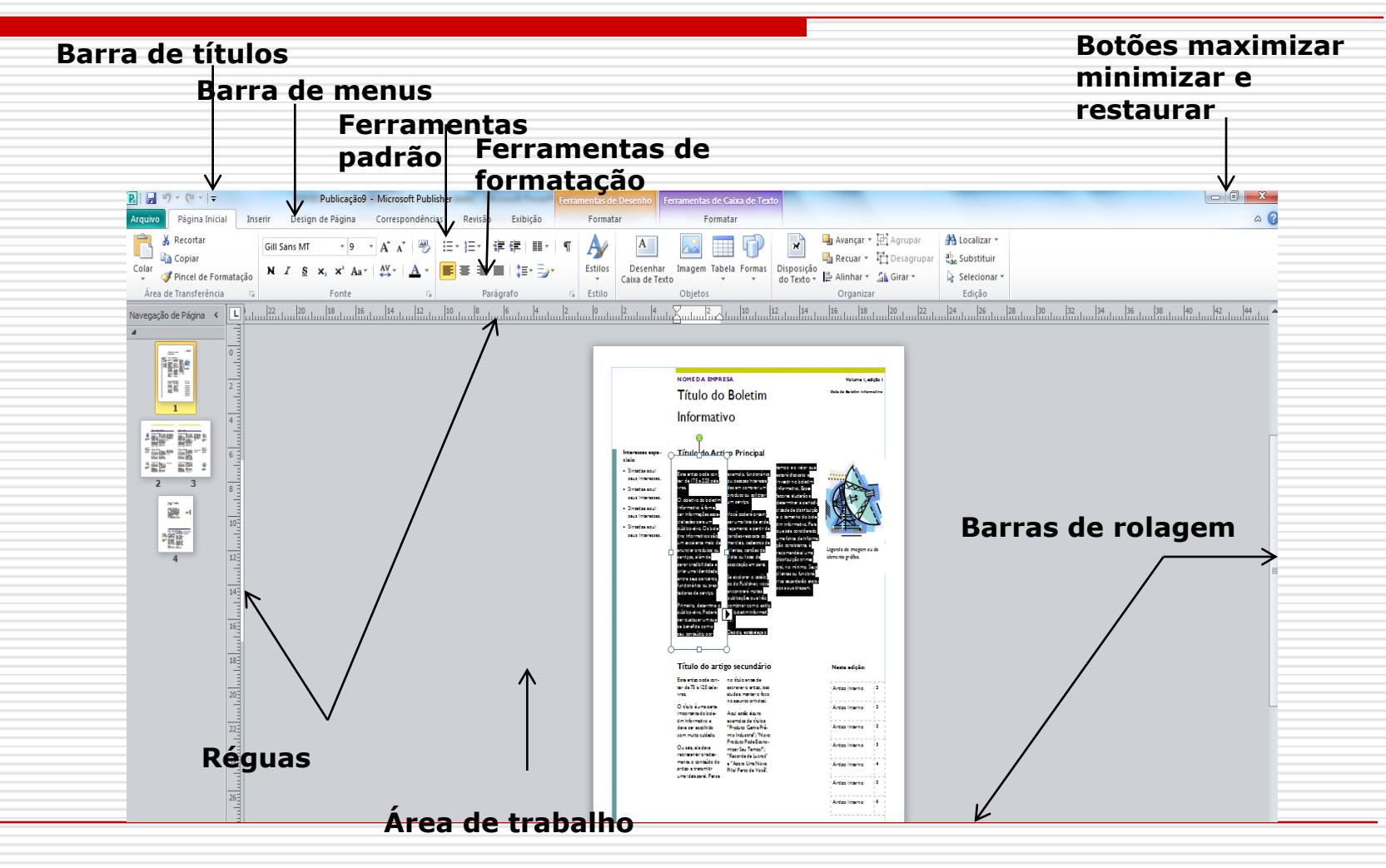

## Editar um texto

Ao editar uma publicação temos a possibilidade de corrigir, formatar, inserir imagens, tabelas, formas,etc.

#### Formatando fonte

Para escolher uma fonte e aplicá-la a um texto utilize a **Página Inicial**, localizada na **Barra de Menus**, e siga os comandos a seguir:

a) Selecione o texto ou parte do texto a ser aplicada à fonte;
b) Clique com o botão direito e em seguida, em alterar texto\_Fonte.

#### Formatando fonte

|                 | TITUIO DO BOLETIM IN                                                                                                    | PORMATIVO                                                                                                    |                                                                          | ADDIA #                                 | РАзна в                                                                     |                                                                                                    |                                    | VOLUME 1, EDIÇÃO 1                                                                                    |                                  |                |                      |            |                  |                 |                    |            |
|-----------------|----------------------------------------------------------------------------------------------------|----------------------------------------------------------------------------------------------------|--------------------------------------------------------------------------|-----------------------------------------|-----------------------------------------------------------------------------|----------------------------------------------------------------------------------------------------|------------------------------------|----------------------------------------------------------------------------------------------------|----------------------------------|----------------|----------------------|------------|------------------|-----------------|--------------------|------------|
|                 | Título do artigo interno                                                                                                    |                                                                                                    | ) Título do artigo inter                                                 | infere and a surgery to be being infere |                                                                             |                                                                                                    | Fonte                              |                                                                                                    |                                  |                |                      | -          | ? X              |                 |                    |            |
|                 |                                                                                                    | Uma das vantagens de usaro<br>boletim informativo como fe<br>emento promocional de portes                                      | um calcadates do ove<br>esa su uma ofona ay<br>pesmova um novo p         | n tra futu-<br>padal qua<br>roduto.     | 200 pelover.<br>Uma dar van agora de urano<br>boletim informativo como fer- | mativo è dia convolver e a<br>seus peòpidos artigas ou à<br>um calendàrio de eventos<br>eos ou uma oferta anoda | cervor<br>iclute<br>funo-<br>l mac | mativo, convento-o em um ése<br>e publique-o.                                                         |                                  | Geral          |                      |            |                  | Tatila da Gasta |                    |            |
|                 | 10.10                                                                                                    | britdade de ecutilise controldo<br>de outros matestis de madeo-<br>ting, como informaçãos itmo<br>pecnas, crudos de matestão e | Perquise outros serio<br>elus serios "o<br>secenando s W<br>Vocêpade ese | ramond                                  | 9,5 · A A                                                                   | ÷ 🛊 🖣 🖡                                                                                                    |                                    | 1. 1.                                                                                                 |                                  | Gara           | mond                 |            | -                | Normal          | •: Tamanr<br>• 9,5 | •          |
|                 |                                                                                                    | eletidos<br>Emboses e mete principal da 📄<br>distribuição de um boletim<br>enformation de um deserva                           | condio amito<br>General amito                                            | <u>I</u> <u>S</u>                       | <u>S</u> = <u>A</u> • <u>A</u> • <u>Z</u> •                                 | Condeo conscue artgos                                                                                           | <b>&gt;</b>                        |                                                                                                    |                                  | Sublin         | nhado:               |            |                  | Cor:            |                    |            |
|                 |                                                                                                    | peoduto ou sontço, o fatoe<br>assancial pasi o sucaso da um<br>bolatim informațiro è penô-lo                                   | utilizado no sin<br>Publizitoro for<br>simplos do con                    | Melh                                    | nor ajuste                                                                  | · · · ·                                                                                                    | ado<br>scar<br>oft                 |                                                                                                    |                                  | (nen           | hum)                 |            | -                |                 |                    |            |
| THARA CHAMAR A  | ELEMENTO ORÁFICO.                                                                                                    | del sos letroses<br>Uma bos mandes de adidonas<br>mandel del a balator a fin                                                   | tim in Benativ<br>cação da Web<br>nae de caseove                         | Redu                                    | uzir texto quando hou <u>v</u> er (                                         | excedente                                                                                                    | nden<br>solo-<br>ubl-              | LEDIDICA DA BIA-<br>DEM CUDIC ELEMEN-<br>TO DRÁFICO.                                                  | "PARA CHAMAR /                   | Efeito         | )S                   |            |                  |                 |                    |            |
| ATENÇÃO DO      | Este zono pode contor de 150 e                                                                                               | enativo édia cervalivos o a cervos                                                                                             | madivo, cosivo                                                           | Aum                                     | entar Caixa de <u>T</u> exto para                                           | Caber                                                                                                    | erz-                               |                                                                                                    | ATENÇÃO DO                       | So So          | brescrito            |            | Sombra           |                 | Baixo-relevo       |            |
| LEITOR, INSIRA  | Título do artigo inte                                                                                                    | rno 🔴                                                                                                    |                                                                          | <u>N</u> ão                             | Ajustar Automaticamente                                                     |                                                                                                    |                                    |                                                                                                    | LEITOR, INERA<br>UMA CITAC ÃO OU | 📃 Su           | ubscrito             |            | Contorno         |                 | Versalete          |            |
| FRAME           | Este astigo pode costes de 100<br>a 150 polever.                                                                             | na, podosi andizar novos pe-<br>codimentes ou máliostas eo                                                                     | G                                                                        | Criar                                   | r Vínculo                                                                   |                                                                                                    | 1100-                              | dicar, celtiar inceleta, uma caeta<br>do pecatelante ou um editoreia.<br>Vioci tumbém redesi frenerez | FRAME                            | 📃 Ta           | achado               |            | Alto-relevo      |                 | Todas em ma        | iúsculas   |
| INTERESSANTE DO | Os tomas das balaties informa-<br>tivos são ham vasiadas. Vacil                                                              | geren clamanto. In clus totals de<br>vendas o ulucros pars mostrar                                                             | X                                                                        | Reco                                    | ortar                                                                       |                                                                                                    | pe-<br>to<br>tuda                  | o posti do um funcionisto ou<br>do diantos importanta.                                                | INTERESSANTE D                   | Recur          | rsos de OpenType     |            |                  |                 |                    |            |
| TEXTO AQUI."    | pode incluie artigos sobre no-<br>vos avanços e dos caberros rec-                                                            | o cecadmonto da origeza.<br>Alguna bolotra informativos                                                                        |                                                                          | Copi                                    | iar                                                                         |                                                                                                    | 1004                               |                                                                                                    | TEXTO AQUI."                     | Estilo         | de número;           |            | Alternativa      | s estilísticas: | Caractere Orr      | namentado  |
|                 | nológias em sus lecs constitu um aluns actus sus tratas s<br>constitu um actus sus tratas s<br>Se perfecte podest finerobre- |                                                                                                    | P                                                                        | Oncé                                    | prões de Colagem:                                                           |                                                                                                    | ros<br>rada a                      |                                                                                                    |                                  | Padr           | ão                   | <b>→</b> 0 |                  | ✓ Alternativ    |                    | ontextuais |
|                 | vações sobre a tandêndes<br>comestisă ou cessôntes ou<br>pervisões past dizetta.<br>Se fizer una direbuição inter-           | do pecadante ou um editoria.<br>Vocă tembim podesi fornate<br>o perfi de um foncionisto ou<br>de diantes importanta.           |                                                                          | Ē                                       |                                                                             |                                                                                                    | 4                                  |                                                                                                    |                                  | Ligatu<br>Some | uras:<br>ente Padrão | -          | Conjunto E:<br>0 | stilístico:     |                    |            |
|                 | The last sector is to be                                                                                                    |                                                                                                    |                                                                          | Exclu                                   | uir texto                                                                   |                                                                                                    | 500-                               |                                                                                                    |                                  |                |                      |            |                  |                 |                    |            |
|                 | 1 ITUIO 40 AFTI go 1 M Tel<br>Este Erro pode conterde 75 a                                                                   | O Microsoft Publisherindu                                                                                                    |                                                                          | Exclu                                   | ui <u>r</u> objeto                                                          |                                                                                                    | e721                               | and the second second                                                                                 |                                  | Exem           | plo                  |            |                  |                 |                    |            |
|                 | A combo deimogene ou ele-<br>mento selfere dimensione                                                                        | que voel podesi escriter e<br>importarpasa o boletminfor-                                                                      |                                                                          | Salva                                   | ar como <u>B</u> loco de Construg                                           | ção                                                                                                    | 8.<br>30                           |                                                                                                    |                                  |                |                      |            |                  |                 |                    |            |
|                 | pasa adidonas contrido so<br>bolatim informativo.                                                                            | mativo. Hi também vidas fa-<br>amantas para desaktar formas<br>a símbolos                                                      | 000                                                                      | <u>S</u> alva                           | ar como Imagem                                                              |                                                                                                    |                                    | <b>3</b>                                                                                              |                                  |                |                      |            | to pode cont     | er de 150 a 200 | palavras.          |            |
|                 | Ponsono artigo o votfiquo so a<br>imagon escoltidatel econte ou<br>anofitimas a matterem que                                 | Apús a calkor una imagon,<br>coloque a pelotina so activo                                                                      |                                                                          | Alter                                   | rar texto                                                                   |                                                                                                    | A                                  | Fonte                                                                                                 |                                  |                |                      |            |                  |                 |                    |            |
|                 | voci cati tantando tanamite<br>Evite accliterimagona fon de                                                                  | Não esquera de insente uma<br>legenda para a imagem.                                                                           | \$                                                                       | Form                                    | natar caixa de texto                                                        |                                                                                                    |                                    | Espaçamento ent                                                                                       | re <u>C</u> aracteres.           |                |                      |            | Garar            | mond 9,5        |                    |            |
|                 | coasces.                                                                                                    |                                                                                                    |                                                                          | Cons                                    | sultar                                                                      |                                                                                                    | =                                  | Parágrafo                                                                                             | -                                |                |                      |            |                  |                 |                    |            |
|                 |                                                                                                    |                                                                                                    |                                                                          | Trad                                    | u <u>z</u> ir                                                               |                                                                                                    | :=                                 | <u>M</u> arcadores e Nu                                                                               | meração                          |                |                      |            | ОК               | Cancelar        | Aplicar            | Ajuda      |
|                 |                                                                                                    |                                                                                                    |                                                                          | Zoor                                    | m                                                                           |                                                                                                    |                                    | Ta <u>b</u> ulação                                                                                    |                                  |                |                      |            |                  |                 |                    |            |
|                 |                                                                                                    |                                                                                                    | 2                                                                        | Hipe                                    | rl <u>i</u> nk                                                              |                                                                                                    | ĩ                                  | Arquivo de te <u>x</u> to.                                                                            |                                  |                |                      |            |                  |                 |                    | -          |
|                 |                                                                                                    |                                                                                                    |                                                                          |                                         |                                                                             |                                                                                                    |                                    |                                                                                                    |                                  |                |                      |            |                  |                 |                    |            |

#### Barra de Menus Exibição da Página

# □ Clique para visualizar a página inteira ou pode aumentar o percentual do zoom...

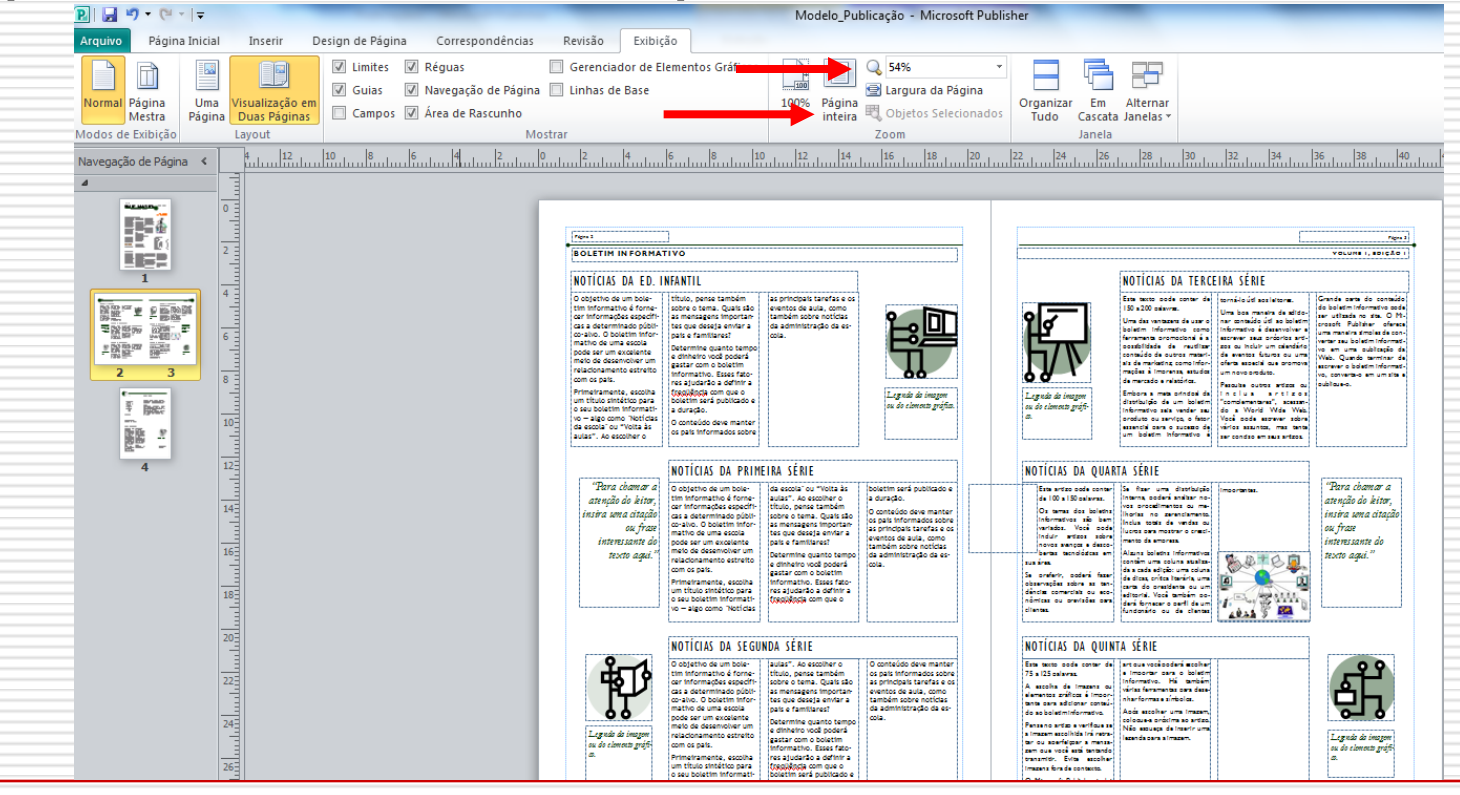

### Barra de Menus Design de Página

#### Para alterar as margens ou o design da

| ▶ ( + + + + +                |                            | Publicaçã               | io1 - Microso                 | ft Publisher                        |          | Fe                          | ramentas de | Imagem                                                                                                    |                                                                                                    |                                                                                                    |                                                                                                    |                                 |                        |
|------------------------------|----------------------------|-------------------------|-------------------------------|-------------------------------------|----------|-----------------------------|-------------|----------------------------------------------------------------------------------------------------|----------------------------------------------------------------------------------------------------|----------------------------------------------------------------------------------------------------|----------------------------------------------------------------------------------------------------|---------------------------------|------------------------|
| o Página Inicial             | Inserir                    | Design de Página        | Correspo                      | ndências Revi                       | são Exib | pição                       | Formati     | ar                                                                                                    |                                                                                                    |                                                                                                    |                                                                                                    |                                 |                        |
| Opcões Margens               | Drientação T               | amanho Guias            | Alinhar a<br>Guias<br>Objetos | 다. Excluir<br>① Mover<br>집 Renomear |          | Pêssego<br>Sequoia<br>Verde |             | Pôr-do-sol Toscana Verde-mu.                                                                                                    | Porto<br>Trevo<br>Verde-oliva                                                                                                    | Prac<br>Tróp<br>Verr                                                                                                    | do E<br>Dicos E E<br>nelho E                                                                                                    | Preto e br<br>Truta<br>Vermelho | Recife<br>Uva<br>Vinhe |
| ăo de Págir                  | Larga<br>Sup.:<br>Esq.:    | 2,54 cm<br>2,54 cm      | Inf.:<br>Dir.:                | 2,54 cm                             |          |                             |             |                                                                                                    | 8                                                                                                    | Esc                                                                                                    | uemas<br>11 16                                                                                                    |                                 | <br><mark> 26</mark>   |
|                              | Moderada<br>Sup.:<br>Esq.: | a<br>1,27 cm<br>1,27 cm | Inf.:<br>Dir.:                | 1,27 cm<br>1,27 cm                  |          |                             |             | Nemo da omposas                                                                                                    |                                                                                                    |                                                                                                    |                                                                                                    |                                 |                        |
|                              | Estreita<br>Sup.:<br>Esq.: | 0,64 cm<br>0,64 cm      | Inf.:<br>Dir.:                | 0,64 cm<br>0,64 cm                  |          |                             |             |                                                                                                    |                                                                                                    | etim Info                                                                                                    | ORMATIVO                                                                                                    |                                 |                        |
|                              | Nenhuma<br>Sup.:<br>Esq.:  | 0 cm<br>0 cm            | Inf.:<br>Dir.:                | 0 cm<br>0 cm                        |          |                             |             | Título 🗛 Artigo                                                                                                    | Principal<br>boletas informativos são<br>um execclarse mato de<br>anauctar produtos ou<br>sarreços clamate goar<br>anditátidade e cars umo                                                                                  | Publiskos, voot enmenn<br>mizes publimoda que<br>telo ambras min o est<br>do balezmin frenzivo.                                                                                               | Artonanan annocean<br>d<br>+ Sintoise agui sea into<br>o resses.                                                                   |                                 |                        |
|                              | Margens                    | Personalizadas          |                               |                                     |          |                             |             |                                                                                                    | identidade entre sou pas-<br>cestos, fundamienos ou<br>para tudores de sontes.<br>Pérmeso, decontrisco<br>público-dres. Podené sor<br>quilquer um que se bano-<br>fiete aum o sou anestido.                                 | Depois, estabeleça o tom<br>po co velor que attait<br>disperso stavat disso<br>boletim informativo. Es-<br>ses fonema ejudades o do-<br>territores apostodicidade<br>de distribuição e commo- | <ul> <li>Simetize squi sea into<br/>resses.</li> <li>Simetize squi sea into<br/>resses.</li> <li>Simetize squi sea into</li> </ul> |                                 |                        |
| - <sup>54</sup> M <u>a</u> l | gens Person                | alizadas                |                               |                                     |          |                             |             |                                                                                                    | ou passes in testanda<br>on compas un paduto                                                                                                    | vo. Post que ses ministernas<br>nos una fases deterás                                                                                                    | 1010                                                                                                    |                                 |                        |
| 14                           |                            |                         |                               |                                     |          |                             |             | Erst antgo pole constar do<br>178 a 22 palemas<br>O objetro do boletar<br>informanto i basear<br>informação aposti inda<br>pas un público-los Os | ou salistar un santos.<br>Vocipadat esperar<br>una lirea de codorecemen-<br>to e partede cardon-<br>expara amantas, cada-<br>erapara amantas, cada-<br>rata ou lirea de amote-<br>ção em goal.<br>Se explorer o antilogo do | modère artitette à less<br>mondères au de sobre de<br>temersai, es métime<br>Sour cliente eu fantené<br>des agundado serioses<br>sur tingen                                                   | - No                                                                                                    |                                 |                        |

## Inserindo Imagens

O Publisher permite ilustrar o texto que está sendo digitado, inserindo Clip-arts, textos artísticos gerados no WordArt e imagens gravadas no computador.

#### Inserindo imagem do arquivo

Para inserir uma imagem que está em algum arquivo no próprio computador, é necessário:

- No menu **Inserir** clique em **Imagem;** 

- Será aberta a tela **Inserir Imagem;** 

- Abra a pasta que contém o arquivo (imagem) desejado;

- Selecione a imagem e depois clique em **Inserir** ou clique duplamente sobre a imagem para inserí-la.

| Inserir Imagen                                | n                 |              |             |               |                                                                                                    | ? 🗙       |
|-----------------------------------------------|-------------------|--------------|-------------|---------------|----------------------------------------------------------------------------------------------------|-----------|
| <u>E</u> xaminar:                             | 🔠 Minhas imagen   | s            | <b>v</b> () | · 🔰   🔍 🗙 📴 🔠 | ▼ Ferramen                                                                                                    | itas 🕶    |
| Documentos<br>Recentes<br>Área de<br>trabalho | Amostras de imag  | gens         | Imagem1     | Imagem2       |                                                                                                    |           |
| Meus<br>documentos                            |                   |              |             |               |                                                                                                    |           |
| Computador                                    |                   |              |             |               |                                                                                                    |           |
| Meus locais de                                | Nome do arquivo:  |              |             |               |                                                                                                    | Inserir 🔹 |
| rede                                          | Arquivos do tipo: | Todas as Ima | agens       |               | <ul> <li>Image: A state</li> <li>Image: A state</li> <li>Image: A state<td>Cancelar</td></li></ul> | Cancelar  |

## Alterar uma Imagem

# Para mudar a figura, clique com o botão direito em alterar imagem...

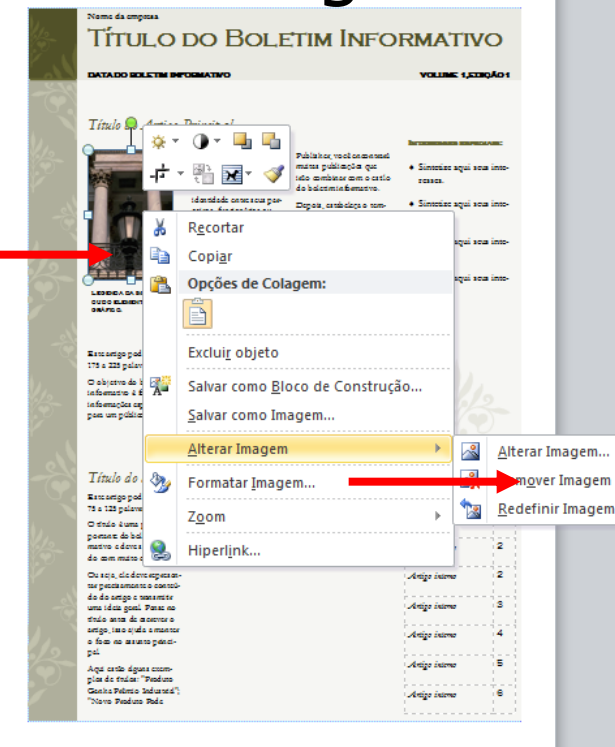

\* Se a imagem estiver agrupada com algum texto, clique primeiro em desagrupar e depois em alterar magem...

## Inserindo Tabela

| _ | <b>B B D</b> • ( <b>C</b> • 1 | Ŧ              |                       |                     | Publi       | cação1         | - Microsof          | t Publisher           |                  |                       | Ferrar        |                                                               |                                                    |  |
|---|-------------------------------|----------------|-----------------------|---------------------|-------------|----------------|---------------------|-----------------------|------------------|-----------------------|---------------|---------------------------------------------------------------|----------------------------------------------------|--|
|   | Arquivo Página Ir             | nicial         | Inserir               | Desig               | gn de Pá    | gina           | Correspor           | ndências              | Revisão          | Exibição              |               |                                                               |                                                    |  |
|   |                               |                |                       | <b>8</b><br>3       | P           |                |                     |                       |                  | -                     | *             |                                                               |                                                    |  |
|   | Página Páginas de             | Tabela         | Imagem                | Clip-Art            | Formas<br>* | Espaço<br>para | Reservado<br>Imagem | Partes de<br>Página ∗ | Calendários<br>* | Bordas e<br>Ênfases ∗ | Anúncios<br>* |                                                               |                                                    |  |
|   | Páginas                       | Inserir        | Tabela                |                     |             |                |                     | В                     | locos de Cor     | nstrução              | Es.           |                                                               |                                                    |  |
|   | Navegação de Página           |                |                       |                     |             | 16             | 14                  | 12 10                 | .1               | 6 4                   |               |                                                               |                                                    |  |
|   | ۵                             | 빌브             | $\Box \Box \Box \Box$ | ļЦЦ                 |             | _              |                     |                       |                  |                       |               |                                                               |                                                    |  |
|   |                               |                |                       | <br>]<br>]<br>]<br> |             |                |                     |                       |                  |                       |               | Criar tabela<br>Número de linhas:<br>Número de colunas:<br>OK | ?     ×       2     ↓       6     ↓       Cancelar |  |
|   | 4                             | 10<br>12<br>14 |                       |                     |             |                |                     |                       |                  |                       |               |                                                               |                                                    |  |

## Salvando documento

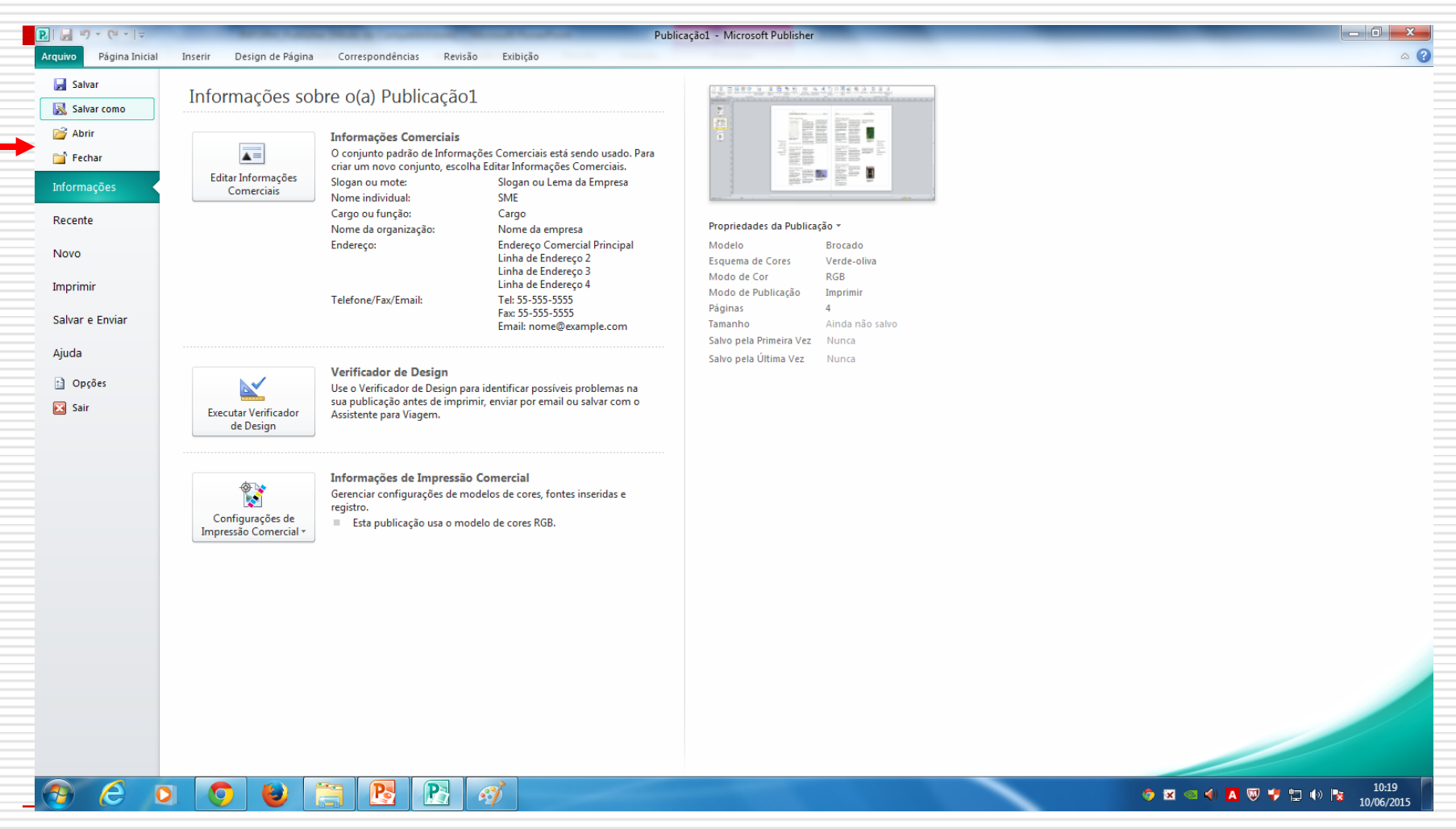

| Salvar como                                                                                           |                                                                                                    |                                                                         | ×                                             |
|----------------------------------------------------------------------------------------------------|----------------------------------------------------------------------------------------------------|-------------------------------------------------------------------------|-----------------------------------------------|
| 🔾 🗢 💻 Área                                                                                            | de Trabalho 🕨                                                                                         | 👻 🍫 🛛 Pesquisar Área d                                                  | de Trabalho 🛛 🔎                               |
| Organizar 👻 N                                                                                         | ova pasta                                                                                             |                                                                         | == <b>▼</b> (2)                               |
| <ul> <li>★ Favoritos</li> <li>▲ Área de Traba</li> <li>Downloads</li> <li>▲ Locais</li> </ul>         | Ilho E Bibliotecas<br>Pasta do Sistema De<br>Pasta do Sistema Re<br>Pasta do Sistema Pasta do Sistema | enise Bechtloff dos Santos<br>Ista do Sistema<br>ede<br>Ista do Sistema |                                               |
| <ul> <li>Bibliotecas</li> <li>Documentos</li> <li>Imagens</li> <li>Músicas</li> <li>Vídeos</li> </ul> | tecnologiasdigitais\$ (sme-fsrv) (T)<br>- Atalho<br>Atalho                                            |                                                                         |                                               |
| Nome do arquivo:                                                                                      | Publicação1                                                                                           |                                                                         | -                                             |
| Tipo:                                                                                                 | Arquivos do Publisher                                                                                 |                                                                         | -                                             |
| Autores:                                                                                              | Arquivos do Publisher<br>Modelo do Publisher<br>Arquivos do Publisher 98                              |                                                                         |                                               |
| <ul> <li>Ocultar pastas</li> </ul>                                                                    | Arquivos do Publisher 2000<br>Arquivos de texto Unicode<br>PostScript<br>PDF                          |                                                                         |                                               |
|                                                                                                    | Documento XPS<br>Texto sem formatação                                                                 |                                                                         |                                               |
|                                                                                                    | Página da Web de Árquivo Único                                                                        |                                                                         |                                               |
|                                                                                                    | Página da Web, filtrada<br>Formato Rich Text (RTF)                                                    |                                                                         |                                               |
|                                                                                                    | Documento Habilitado para Macros do Word 2010                                                         |                                                                         |                                               |
|                                                                                                    | Documento do Works 6 - 9                                                                              |                                                                         | 3 e i<br>a                                    |
|                                                                                                    | Documento do Word 2010<br>Documento do Word 97-2003                                                   |                                                                         |                                               |
|                                                                                                    | Formato GIF                                                                                           |                                                                         |                                               |
|                                                                                                    | Formato de troca de arquivos JPEG                                                                     |                                                                         |                                               |
|                                                                                                    | Formato PNG                                                                                           |                                                                         | 1                                             |
|                                                                                                    | Bitmap independente do dispositivo                                                                    |                                                                         |                                               |
|                                                                                                    | Metarquivo do Windows                                                                                 |                                                                         |                                               |
|                                                                                                    | Metarquivo avançado                                                                                   |                                                                         | plas de failes: "Peduro                       |
|                                                                                                    |                                                                                                    |                                                                         | Ganka Pelinio Indunta";<br>"Novo Penduto Pode |

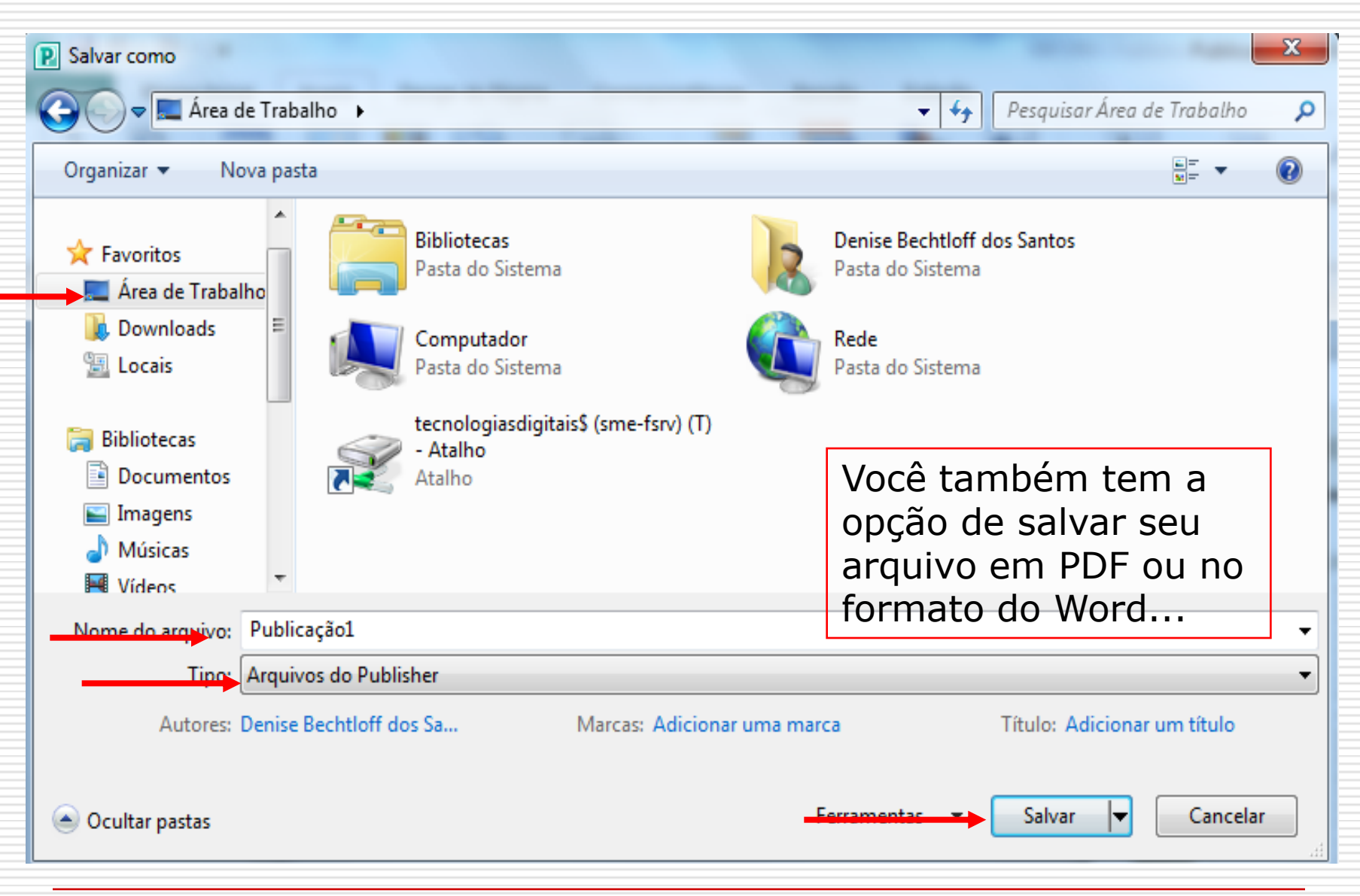